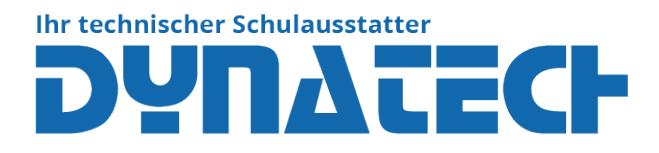

# How to Update HP Prime Firmware

To update the firmware on your HP Prime calculator, you'll need the HP Connectivity Kit. Here's a step-by-step guide:

# 1. Download the HP Connectivity Kit:

- Visit <u>https://hpcalcs.com/download/</u>
- Download the latest version of the HP Connectivity Kit.

## 2. Install the HP Connectivity Kit:

• Open the downloaded file and follow the installation instructions.

## 3. Connect Your HP Prime Calculator:

- Use a USB cable to connect your HP Prime calculator to your computer.
- Ensure the calculator is turned on.

# 4. Open the HP Connectivity Kit:

- Launch the HP Connectivity Kit on your computer.
- $\circ$  ~ Your HP Prime calculator should appear in the list of connected devices.

## 5. Update the Firmware:

- Drag and drop the downloaded firmware file (usually a .hpprime file) into the calculator icon within the HP Connectivity Kit.
- Follow any on-screen instructions to complete the firmware update.
- $\circ$   $\quad$  Do not disconnect the calculator during the update process.

# How to Determine if Your System is Running 32-bit or 64-bit For Windows:

#### 1. Open System Settings:

 Press Windows Key + Pause/Break or right-click on This PC (or My Computer) and select Properties.

#### 2. Check System Type:

• In the System section, look for System type. It will indicate either 32-bit Operating System or 64-bit Operating System.

#### For macOS:

# 1. **Open About This Mac:**

 $\circ$   $\,$  Click on the Apple logo in the top-left corner and select About This Mac.

# 2. Check System Information:

- Click System Report, then select Software from the sidebar.
- Check the 64-bit Kernel and Extensions entry. If it says Yes, your macOS is 64-bit.

By following these steps, you can ensure your HP Prime calculator is updated with the latest firmware and capable of working using its full potential (optimal battery life, battery charging,..)

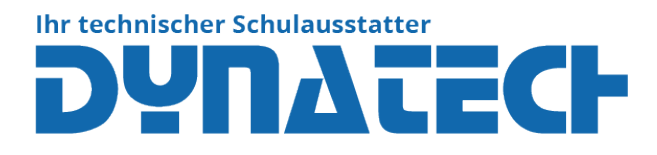

# So aktualisieren Sie die Firmware des HP Prime

Um die Firmware auf Ihrem HP Prime-Taschenrechner zu aktualisieren, benötigen Sie das HP Connectivity Kit. Hier ist eine Schritt-für-Schritt-Anleitung:

- 1. Laden Sie das HP Connectivity Kit herunter:
  - Besuchen Sie <u>https://hpcalcs.com/download/</u>
  - Laden Sie die neueste Version des HP Connectivity Kits herunter.
- 2. Installieren Sie das HP Connectivity Kit:
  - Öffnen Sie die heruntergeladene Datei und folgen Sie den Installationsanweisungen.
- 3. Verbinden Sie Ihren HP Prime-Taschenrechner:
  - Verwenden Sie ein USB-Kabel, um Ihren HP Prime-Taschenrechner mit Ihrem Computer zu verbinden.
  - Stellen Sie sicher, dass der Taschenrechner eingeschaltet ist.

## 4. Öffnen Sie das HP Connectivity Kit:

- Starten Sie das HP Connectivity Kit auf Ihrem Computer.
- Ihr HP Prime-Taschenrechner sollte in der Liste der verbundenen Geräte erscheinen.

## 5. Aktualisieren Sie die Firmware:

- Ziehen Sie die heruntergeladene Firmware-Datei (normalerweise eine .hpprime-Datei) auf das Taschenrechner-Symbol im HP Connectivity Kit.
- Folgen Sie den Anweisungen auf dem Bildschirm, um das Firmware-Update abzuschließen.
- Trennen Sie den Taschenrechner während des Aktualisierungsprozesses nicht.

# So ermitteln Sie, ob Ihr System 32-Bit oder 64-Bit ist

# Für Windows:

- 1. Öffnen Sie die Systemeinstellungen:
  - Drücken Sie Windows-Taste + Pause/Break oder klicken Sie mit der rechten Maustaste auf Dieser PC (oder Computer) und wählen Sie Eigenschaften.

#### 2. Überprüfen Sie den Systemtyp:

• Im Abschnitt System suchen Sie nach Systemtyp. Es wird entweder 32-Bit-Betriebssystem oder 64-Bit-Betriebssystem angezeigt.

# Für macOS:

- 1. Öffnen Sie Über diesen Mac:
  - Klicken Sie auf das Apple-Logo in der oberen linken Ecke und wählen Sie Über diesen Mac.

#### 2. Überprüfen Sie die Systeminformationen:

- o Klicken Sie auf Systembericht und wählen Sie dann Software aus der Seitenleiste.
- Überprüfen Sie den Eintrag 64-Bit Kernel und Erweiterungen. Wenn dort Ja steht, ist Ihr macOS 64-Bit.

Indem Sie diese Schritte befolgen, können Sie sicherstellen, dass Ihr HP Prime-Taschenrechner mit der neuesten Firmware aktualisiert wird und mit voller Leistung arbeitet (optimale Akkulaufzeit, Akkuladung usw.).

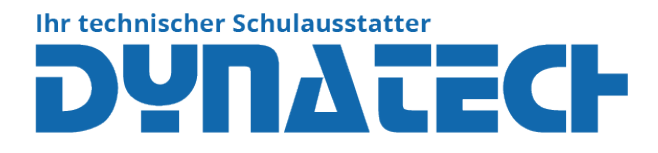

# Comment mettre à jour le firmware du HP Prime

Pour mettre à jour le firmware de votre calculatrice HP Prime, vous aurez besoin du HP Connectivity Kit. Voici un guide étape par étape :

- 1. Téléchargez le HP Connectivity Kit:
  - Visitez <u>https://hpcalcs.com/download/</u>
  - Téléchargez la dernière version du HP Connectivity Kit.
- 2. Installez le HP Connectivity Kit:
  - Ouvrez le fichier téléchargé et suivez les instructions d'installation.
- 3. Connectez votre calculatrice HP Prime:
  - Utilisez un câble USB pour connecter votre calculatrice HP Prime à votre ordinateur.
  - Assurez-vous que la calculatrice est allumée.
- 4. Ouvrez le HP Connectivity Kit:
  - Lancez le HP Connectivity Kit sur votre ordinateur.
  - Votre calculatrice HP Prime devrait apparaître dans la liste des appareils connectés.
- 5. Mettez à jour le firmware:
  - Faites glisser le fichier de firmware téléchargé (généralement un fichier .hpprime) sur l'icône de la calculatrice dans le HP Connectivity Kit.
  - Suivez les instructions à l'écran pour terminer la mise à jour du firmware.
  - Ne déconnectez pas la calculatrice pendant le processus de mise à jour.

# Comment déterminer si votre système est en 32 bits ou 64 bits

## **Pour Windows:**

- 1. Ouvrez les paramètres système:
  - Appuyez sur la touche Windows + Pause/Break ou cliquez avec le bouton droit sur Ce PC (ou Ordinateur) et sélectionnez Propriétés.

#### 2. Vérifiez le type de système:

 Dans la section Système, recherchez Type de système. Il indiquera soit Système d'exploitation 32 bits soit Système d'exploitation 64 bits.

#### Pour macOS:

#### 1. Ouvrez À propos de ce Mac:

• Cliquez sur le logo Apple dans le coin supérieur gauche et sélectionnez À propos de ce Mac.

# 2. Vérifiez les informations système:

- Cliquez sur Rapport système, puis sélectionnez Logiciel dans la barre latérale.
- Vérifiez l'entrée Noyau et extensions 64 bits. Si c'est indiqué Oui, votre macOS est en 64 bits.

En suivant ces étapes, vous pouvez vous assurer que votre calculatrice HP Prime est mise à jour avec le dernier firmware et fonctionne à pleine capacité (autonomie optimale, charge de la batterie, etc.).

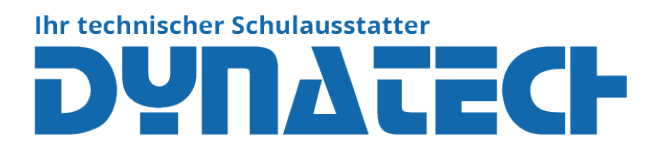

# Come aggiornare il firmware del HP Prime

Per aggiornare il firmware della tua calcolatrice HP Prime, avrai bisogno del HP Connectivity Kit. Ecco una guida passo dopo passo:

- 1. Scarica l'HP Connectivity Kit:
  - Visita https://hpcalcs.com/download/
  - Scarica l'ultima versione dell'HP Connectivity Kit.
- 2. Installa l'HP Connectivity Kit:
  - Apri il file scaricato e segui le istruzioni di installazione.

## 3. Collega la tua calcolatrice HP Prime:

- Utilizza un cavo USB per collegare la tua calcolatrice HP Prime al tuo computer.
- Assicurati che la calcolatrice sia accesa.
- 4. Apri l'HP Connectivity Kit:
  - Avvia l'HP Connectivity Kit sul tuo computer.
  - La tua calcolatrice HP Prime dovrebbe apparire nella lista dei dispositivi connessi.

## 5. Aggiorna il firmware:

- Trascina il file del firmware scaricato (di solito un file .hpprime) sull'icona della calcolatrice nell'HP Connectivity Kit.
- Segui le istruzioni sullo schermo per completare l'aggiornamento del firmware.
- Non scollegare la calcolatrice durante il processo di aggiornamento.

# Come determinare se il tuo sistema è a 32 bit o a 64 bit

#### Per Windows:

- 1. Apri le impostazioni di sistema:
  - Premi Tasto Windows + Pausa/Interruzione oppure fai clic con il tasto destro su Questo PC (o Computer) e seleziona Proprietà.

#### 2. Verifica il tipo di sistema:

 Nella sezione Sistema, cerca Tipo di sistema. Indicherà se è Sistema operativo a 32 bit o Sistema operativo a 64 bit.

#### Per macOS:

#### 1. Apri Informazioni su questo Mac:

 Fai clic sul logo Apple nell'angolo in alto a sinistra e seleziona Informazioni su questo Mac.

#### 2. Verifica le informazioni di sistema:

- Fai clic su Resoconto di sistema, quindi seleziona Software dalla barra laterale.
- Verifica la voce Kernel e estensioni a 64 bit. Se è indicato Sì, il tuo macOS è a 64 bit.

Seguendo questi passaggi, puoi assicurarti che la tua calcolatrice HP Prime sia aggiornata con l'ultimo firmware e funzioni alla massima capacità (durata ottimale della batteria, carica della batteria, ecc.).

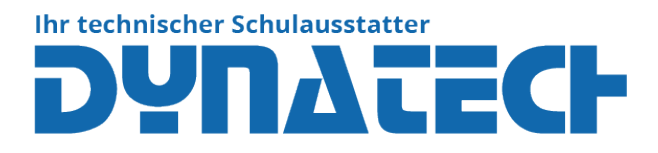

# Jak aktualizovat firmware HP Prime

Chcete-li aktualizovat firmware vaší kalkulačky HP Prime, budete potřebovat HP Connectivity Kit. Zde je návod krok za krokem:

- 1. Stáhněte si HP Connectivity Kit:
  - Navštivte <u>https://hpcalcs.com/download/</u>
  - Stáhněte si nejnovější verzi HP Connectivity Kit.
- 2. Nainstalujte HP Connectivity Kit:
  - Otevřete stažený soubor a postupujte podle pokynů k instalaci.

## 3. Připojte svou kalkulačku HP Prime:

- Použijte USB kabel k připojení vaší kalkulačky HP Prime k počítači.
- Ujistěte se, že je kalkulačka zapnutá.
- 4. Otevřete HP Connectivity Kit:
  - Spusťte HP Connectivity Kit na vašem počítači.
  - Vaše kalkulačka HP Prime by se měla objevit v seznamu připojených zařízení.

## 5. Aktualizujte firmware:

- Přetáhněte stažený soubor firmware (obvykle soubor .hpprime) na ikonu kalkulačky v HP Connectivity Kit.
- Postupujte podle pokynů na obrazovce k dokončení aktualizace firmware.
- Během procesu aktualizace neodpojujte kalkulačku.

# Jak zjistit, zda je váš systém 32bitový nebo 64bitový

# **Pro Windows:**

- 1. Otevřete nastavení systému:
  - Stiskněte Klávesa Windows + Pauza/Přerušení nebo klikněte pravým tlačítkem myši na Tento počítač (nebo Počítač) a vyberte Vlastnosti.

#### 2. Zkontrolujte typ systému:

 V sekci Systém hledejte Typ systému. Bude uvedeno buď 32bitový operační systém nebo 64bitový operační systém.

#### Pro macOS:

# 1. Otevřete O tomto Macu:

• Klikněte na logo Apple v levém horním rohu a vyberte O tomto Macu.

# 2. Zkontrolujte informace o systému:

- Klikněte na Systémový profil, pak vyberte Software v bočním panelu.
- Zkontrolujte položku 64bitové jádro a rozšíření. Pokud je uvedeno Ano, váš macOS je 64bitový.

Tím, že budete postupovat podle těchto kroků, můžete zajistit, že vaše kalkulačka HP Prime bude aktualizována s nejnovějším firmwarem a bude pracovat na plný výkon (optimální výdrž baterie, nabíjení baterie atd.).